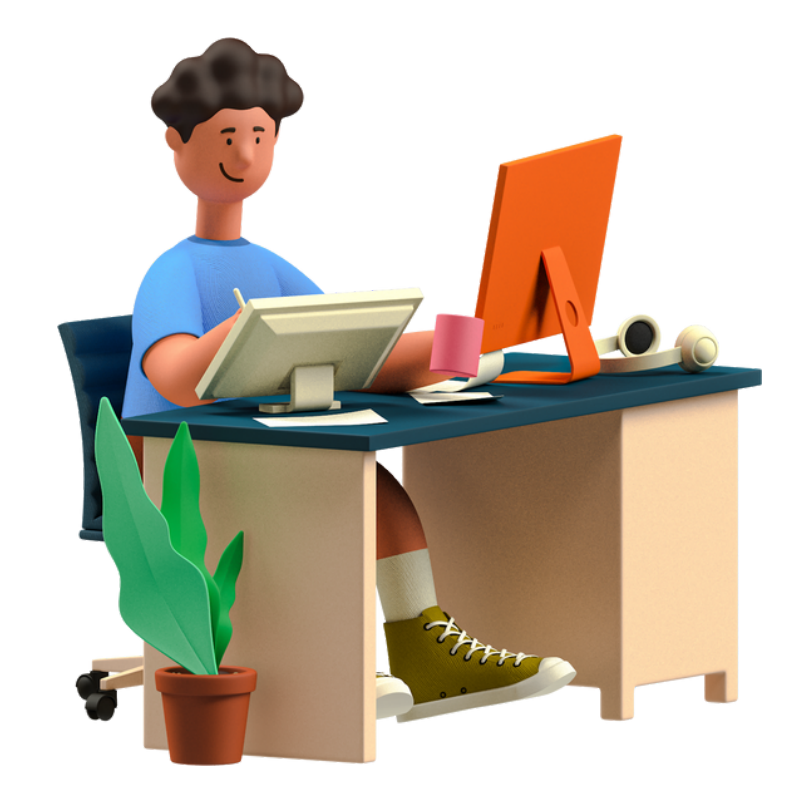

## ACESSO AO SIGAA -UFRPE-

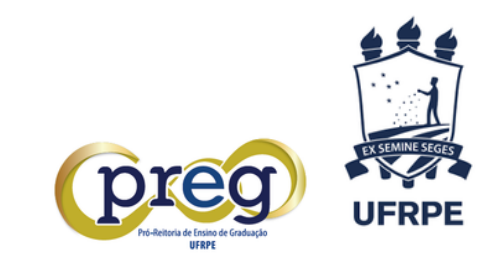

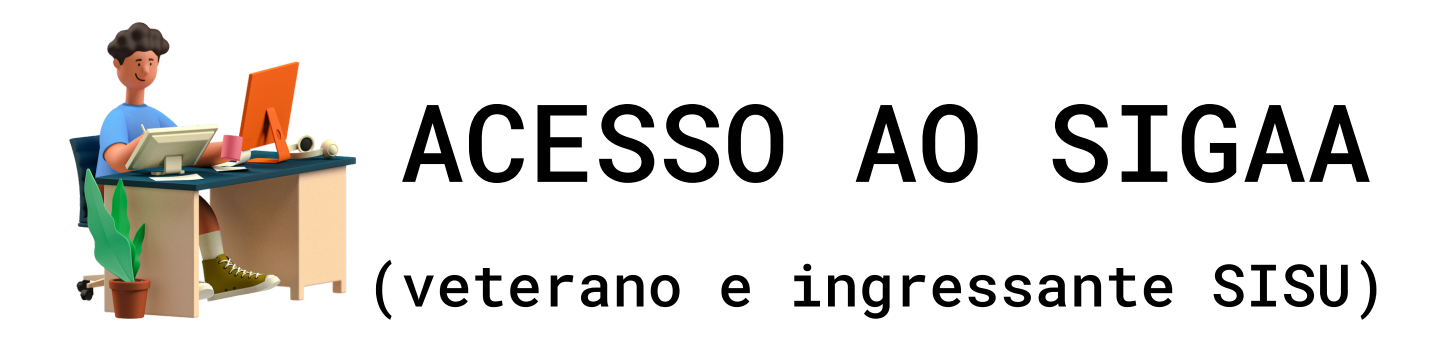

| O sistema diferencia letras maiúsc                                    | ATENÇÃO!<br>ulas de minúsculas APENAS na senha, portanto ela deve s<br>no cadastro. | er digitada da mesma maneira que                                                   |
|-----------------------------------------------------------------------|-------------------------------------------------------------------------------------|------------------------------------------------------------------------------------|
| SIGAA<br>(Acadêmico)                                                  | SIPAC<br>(Administrativo)                                                           | SIGRH<br>(Recursos Humanos)                                                        |
| SIGAdmin<br>(Administração e Comunicação)                             |                                                                                     |                                                                                    |
| En                                                                    | trar no Sistema                                                                     | 1                                                                                  |
| Ent                                                                   | Usuário:                                                                            |                                                                                    |
|                                                                       | Senha: Entrar                                                                       |                                                                                    |
|                                                                       |                                                                                     |                                                                                    |
| Professor ou Funcionário,<br>caso ainda não possua cadastro no SIGAA, | Aluno,<br>caso ainda não possua cadastro no SIGAA,<br>clique no link abaixo.        | Familiares,<br>caso ainda não possuam cadastro no SIGAA,<br>clique no link abaixo. |
| clique no link abaixo.                                                |                                                                                     |                                                                                    |

1.Acesse: https://sigs.ufrpe.br/sigaa

2.Preencha seu USUÁRIO e SENHA atuais. No caso de ingressante SISU 2022, utilize os dados do processo seletivo SIGPS da UFRPE.

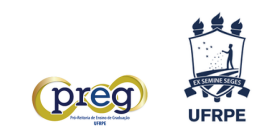

PRIMEIRO ACESSO AO SIGAA

(ingressante via processo seletivo extra)

| O sistema diferencia letras r                                                                   | ATENÇÃO!<br>naiúsculas de minúsculas APENAS na senha, portanto ela deve<br>no cadastro.                         | ser digitada da mesma maneira que                                                         |
|-------------------------------------------------------------------------------------------------|----------------------------------------------------------------------------------------------------|-------------------------------------------------------------------------------------------|
| SIGAA<br>(Acadêmico)                                                                            | SIPAC<br>(Administrativo)                                                                                       | SIGRH<br>(Recursos Humanos)                                                               |
| <b>SIGAdmin</b><br>(Administração e Comunicação)                                                |                                                                                                    |                                                                                           |
|                                                                                                 |                                                                                                    |                                                                                           |
|                                                                                                 |                                                                                                    |                                                                                           |
|                                                                                                 | Entrar no Sistema                                                                                               |                                                                                           |
|                                                                                                 | Entrar no Sistema Usuário: Senha:                                                                               |                                                                                           |
|                                                                                                 | Entrar no Sistema<br>Usuário:<br>Senha:<br>Entrar                                                               |                                                                                           |
| Professor ou Funcionário,<br>caso ainda não possua cadastro no SIGAA,<br>clique no link abaixo. | Entrar no Sistema Usuário: Senha: Entrar Aluno, caso ainda não possua cadastro no SICAA, clique no link abaixo. | <b>Familiares,</b><br>caso ainda não possuam cadastro no SIGAA,<br>clique no link abaixo. |

1.Acesse: https://sigs.ufrpe.br/sigaa

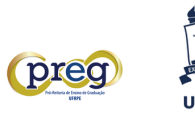

| UFRPE - SIGAA - Sistema Integrado de Gestão de Ati                          | ividades Acadêmicas                                                                                           |
|-----------------------------------------------------------------------------|----------------------------------------------------------------------------------------------------|
|                                                                             |                                                                                                    |
|                                                                             |                                                                                                    |
| CADASTRO DE DISCENTE                                                        |                                                                                                    |
| Para cadastrar-se no SIGAA é necessário preencher o formulário ab seletivo. | baixo. O cadastro só será validado se os dados digitados forem <i>iguais aos dados informados no processo</i> |
|                                                                             | DADOS DO DISCENTE                                                                                             |
| Matrícula: 🖈                                                                |                                                                                                    |
| Nível: 🖈                                                                    | GRADUAÇÃO 🗸                                                                                                   |
|                                                                             | 🗆 A pessoa é estrangeira e não possui CPF                                                                     |
| CPF: *                                                                      |                                                                                                    |
| Nome Social: *                                                              |                                                                                                    |
| RG: *                                                                       | ,                                                                                                    |
| Data de Nascimento: 🖈                                                       |                                                                                                    |
| E-Mail: 🖈                                                                   | ,                                                                                                    |
| Ano/Semestre Inicial *                                                      | - (Ex.: 2006-2)                                                                                               |
| Usuário: 🖈                                                                  | ,                                                                                                    |
| Senha: \star                                                                | ,                                                                                                    |
| Confirmar Senha: 🖈                                                          | ,                                                                                                    |
|                                                                             | Cadastrar Cancelar                                                                                            |
|                                                                             | * Campos de preenchimento obrigatório.                                                                        |
| SIGAA   Secretaria de Tecnologias Digitais (STD) - https://servio           | cosdigitais.ufrpe.br/help   Copyright © 2006-2022 - UFRN - producao-jboss04.producao-jboss04 - v4.7.0-13      |

- 2. Preencha as informações e clique em CADASTRAR.
- 3. Siga as demais orientações que forem apresentadas no sistema.
- 4. Com senha e login criados, acesse novamente a página inicial do SIGAA, preencha os campos correspondentes e clique em ENTRAR.

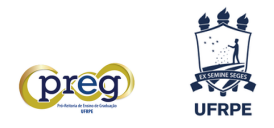

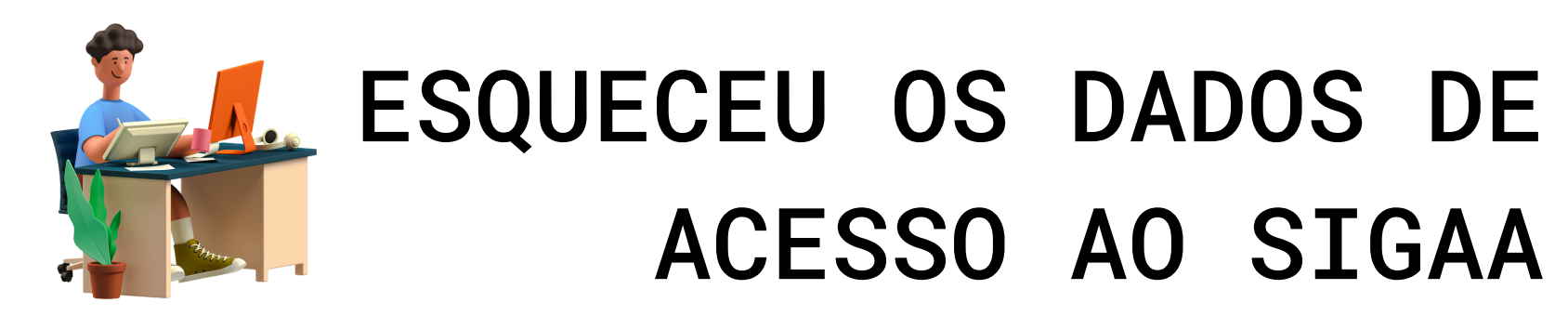

| O sistema diferencia letr                                                                            | ATENÇÃO!<br>as maiúsculas de minúsculas APENAS na senha, portanto ela deve s<br>no cadastro. | er digitada da mesma maneira que                                         |
|----------------------------------------------------------------------------------------------------|----------------------------------------------------------------------------------------------|--------------------------------------------------------------------------|
| SIGAA<br>(Acadêmico)                                                                                 | SIPAC<br>(Administrativo)                                                                    | SIGRH<br>(Recursos Humanos)                                              |
| <b>SIGAdmin</b><br>(Administração e Comunicação)                                                     |                                                                                              |                                                                          |
|                                                                                                    | Entrar no Sistema                                                                            |                                                                          |
|                                                                                                    | Entrar no Sistema<br>Usuário:                                                                |                                                                          |
|                                                                                                    | Senha: Entrar                                                                                |                                                                          |
|                                                                                                    |                                                                                              | Enviliance                                                               |
|                                                                                                    | Aluno                                                                                        | raininares,                                                              |
| <b>Professor ou Funcionário,</b><br>caso ainda não possua cadastro no SIGA<br>clique no link abaixo. | Aluno,<br>AA, caso ainda não possua cadastro no SIGAA,<br>clique no link abaixo.             | caso ainda não possuam cadastro no SIGAA<br>clique no link abaixo.<br>28 |

1.Acesse https://sigs.ufrpe.br/sigaa

2.Clique no link que corresponde à sua demanda.

3. Siga o passo a passo apresentado nas próximas telas, faça novo acesso ao SIGAA e utilize os dados recuperados/atualizados.

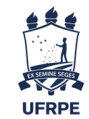